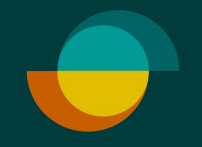

## Keskeneräinen hakemus TEE HAKEMUS LOPPUUN JA VELOITA OSTO

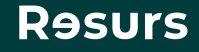

## Näin löydät keskeneräisen hakemuksen

1. Klikkaa kohtaa Veloita/Hae luottoa
2. Täytä asiakkaan henkilötunnus ja klikkaa seuraava-painiketta
3. Vie allekirjoitus loppuun klikkaamalla Seuraava
4. Anna asiakkaan allekirjoittaa luottosopimus ja veloitus sähköisesti tai paperille

Psst! Suosittelemme sähköistä allekirjoitusta. Jos asiakas kuitenkin haluaa allekirjoittaa paperille, muista postittaa Resursin kappale palautuskuoressa.

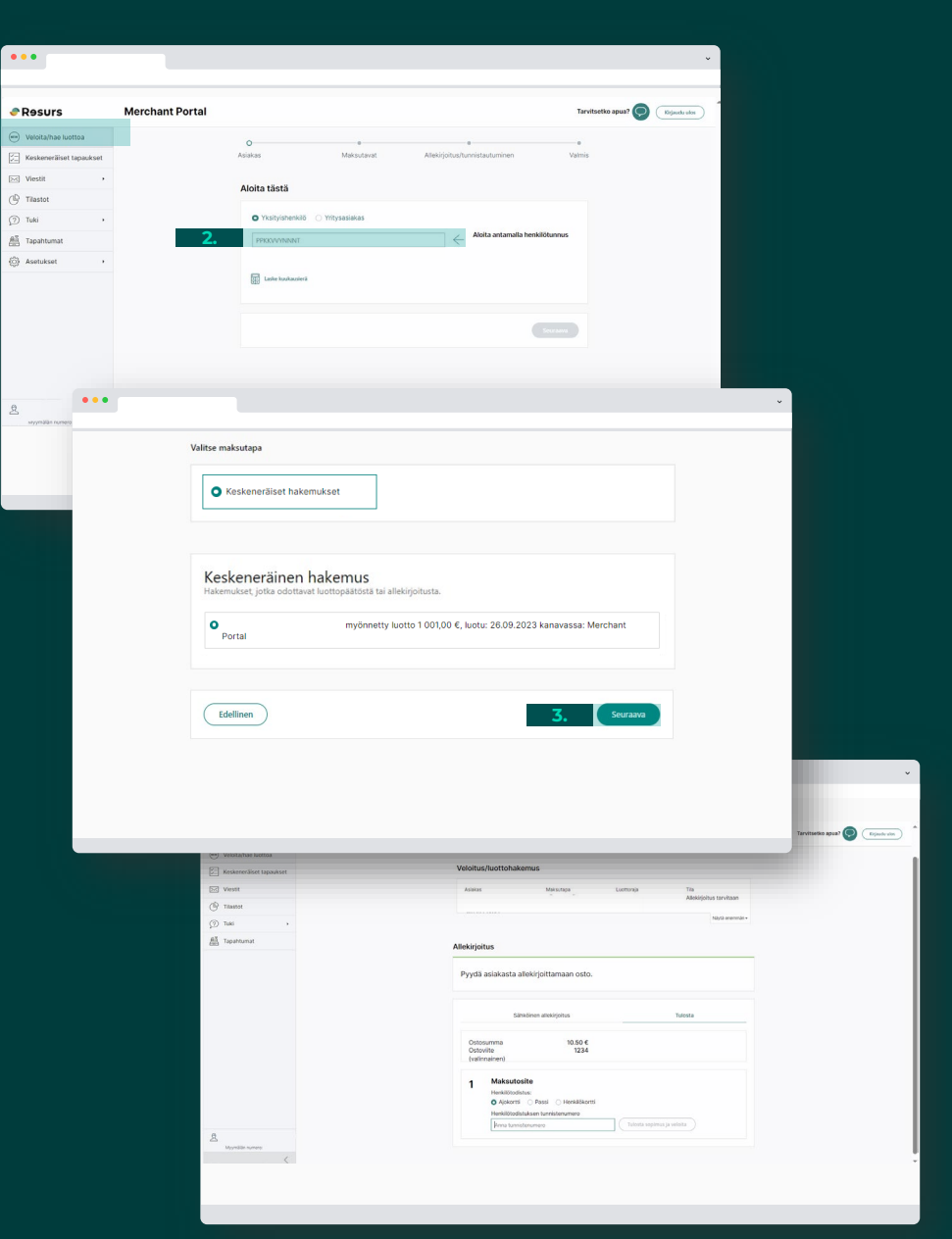

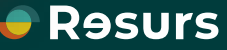

## Jos asiakas on hakenut luottoa etukäteen?

Jos asiakas on hakenut luottoa etukäteen ja allekirjoitus on jäänyt kesken, huomaat sen kun syötät normaalisti asiakkaan henkilötunnuksen ja etenet hakemukselle. Hakemus näkyy keskeneräisenä. Voit viedä sen samalla tavalla loppuun, kuten ohjeissa aiemmin on kerrottu.

| ••  |                                                                                          |                 |                                |                      |                 |
|-----|------------------------------------------------------------------------------------------|-----------------|--------------------------------|----------------------|-----------------|
|     |                                                                                          |                 |                                |                      |                 |
| Asi | •<br>iakas                                                                               | O<br>Maksutavat | Allekirjoitus/tunnistautuminer | n                    | Valmis          |
| v   | Veloitus/luottohakemus                                                                   |                 |                                |                      |                 |
|     | ASIAKAS                                                                                  | MAKSUTAPA       | LUOTTORAJA<br>1 500 €          | TILA<br>Ei lähetetty |                 |
|     |                                                                                          |                 |                                |                      | Näytä enemmän 🕶 |
| v   | Valitse maksutapa                                                                        |                 |                                |                      |                 |
|     | C RESURS-TILI                                                                            |                 |                                |                      |                 |
|     |                                                                                          |                 |                                |                      |                 |
|     | Keskeneräinen hakemus<br>Hakemukset, jotka odottavat luottopäätöstä tai allekirjoitusta. |                 |                                |                      |                 |
|     | ● -TILI TEST MERCHANT myönnetty luotto 1 500.00 €, luotu: 06/22/2022 kanavassa:Sähköinen |                 |                                |                      |                 |
|     |                                                                                          |                 |                                |                      |                 |
|     | Edellinen                                                                                |                 |                                |                      | Seuraava        |
|     |                                                                                          |                 |                                |                      |                 |

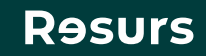